## Инструкция по установке удаленного доступа к системе видеонаблюдения.

1. Устанавливаем ПО с PLAY-MARKET - Hik-Connect

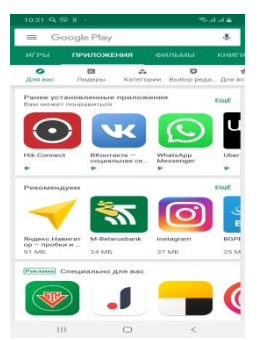

 Регистрируем аккаунт используя свою электронную почту. Вводим адрес эл. почты и пароль для аккаунта.

Следуем инструкция на экране, жмем вход.

| 9:55      | 9                                                                                                    | ď    | Я | -   |   |      |       |      |      |     |    |    |    | 1      | ÷ | 11 | -        |
|-----------|----------------------------------------------------------------------------------------------------|------|---|-----|---|------|-------|------|------|-----|----|----|----|--------|---|----|----------|
|           |                                                                                                    |      |   |     |   |      |       |      |      |     |    |    |    |        |   | 2  | $\times$ |
|           |                                                                                                    |      |   |     |   |      |       |      |      |     |    |    |    |        |   |    |          |
| ИM        | Имя пользователя/адрес эл. почты<br>Пароль<br>Зарегистрировать<br>аккаунт<br>Вход                                                                                                    |      |   |     |   |      |       |      |      |     |    |    |    |        |   |    |          |
| Пај       | Пароль                                                                                                    |      |   |     |   |      |       |      |      |     |    |    |    |        |   |    |          |
| <u>3a</u> | Имя пользователя/адрес эл. почты<br>Пароль<br>Зарегистрировать Напомнить пароль<br>аккаунт<br>Вход<br>Гостевой режим<br>Управление устройствами в гостевом режиме (без<br>регистрации)<br>Вход по номеру мобильного телефона |      |   |     |   |      |       |      |      |     |    |    |    |        |   |    |          |
|           |                                                                                                    |      |   |     |   |      | в     | xo   | a,   |     |    |    |    |        |   |    |          |
|           |                                                                                                    |      |   |     | Г | 001  | гево  | ой   | pe>  | ким | ~1 |    |    |        |   |    |          |
| Уп        | Гостевой режим<br>Управление устройствами в гостевом режиме (без<br>регистрации)<br>Вход по номеру мобидьного телефона                                                                                                    |      |   |     |   |      |       |      |      |     |    |    |    |        |   |    |          |
|           |                                                                                                    |      |   | ~   | _ | - PE |       | - 6  |      |     |    |    | od |        | _ |    |          |
|           |                                                                                                    | 3.07 |   | U H |   | ep   | y 101 | 001  | 1712 | HO  |    | en | eq | 011    | 2 |    |          |
|           |                                                                                                    |      |   |     |   |      | E     |      |      |     |    |    |    | -      | * |    |          |
| 1         | 2                                                                                                    |      | з |     | 4 |      | 5     |      | 6    |     | 7  |    | 8  |        | 9 |    | 0        |
| q         | $\sim$                                                                                                    |      | e |     | r |      | t     |      | У    |     | u  |    | i  |        | 0 |    | р        |
| а         | 1                                                                                                    | s    |   | d   |   | f    |       | g    |      | h   |    | j  |    | k      |   | Т  |          |
| +         |                                                                                                    | z    |   | ×   |   | С    |       | v    |      | ь   |    | n  |    | m      | • |    | ×        |
| !#1       |                                                                                                    | ,    |   |     |   | •    | Eng   | lish | (US  | • • |    |    |    | -      |   | C  | ж        |
|           |                                                                                                    |      |   |     |   |      |       | 0    |      |     |    |    |    | $\sim$ |   |    |          |

3. Жмем принять, в следующем окне выбираем регистрация по адресу эл. почты, еще раз вводим эл. почту и жмем получить защитный код.

| 9:55 🖬 🕲 Q . · · · · · · · · · · · · · · · · · ·                                                              | 9:56 🖬 🗓 Q<br>Карагистрировать                                                                                            | 🖘 जो जो 🚔                    | 9:57                                                                                                    |                                                             |  |  |  |  |
|----------------------------------------------------------------------------------------------------|----------------------------------------------------------------------------------------------------|------------------------------|----------------------------------------------------------------------------------------------------|-------------------------------------------------------------|--|--|--|--|
| Присоединитесь к нам<br>Нажатие кнопки Принять означает, что вы<br>принимаете Условия пользования и прочитали | Введите номер моб. теле                                                                                                   | фона.                        | Введите адрес эл. почт<br>birysa75@gmail.com<br>Это адрес электронной почты буде<br>для входа в систему или для восста                                                                                                    | гы.<br>от использоваться<br>иювления пароля.                |  |  |  |  |
| Заявление о конриденциальности.<br>Принять                                                                    | Belarus(+375)<br>Номер мобильного телефона<br>Этот номер телефона будет использов<br>входа в систему или для восстановлен | ><br>аться для<br>ия пароля. | Получить защитный<br>Зарегистрировать по номеру моб                                                                                                    | і код<br>ильного телефона                                   |  |  |  |  |
|                                                                                                    | Получить защитный ко                                                                                                    | a,                           | Image: bold with the second second | **    *       7     8     9     0       u     i     o     p |  |  |  |  |
|                                                                                                    | Зарегистрировать по адресу э                                                                                              | <u>а. почты</u>              | a s d f g h   ↑ z x c v b   !#1 , - English (US) +                                                                                                    | j k l<br>n m ≪<br>. oĸ                                      |  |  |  |  |
|                                                                                                    | III O                                                                                                    | <                            | III O                                                                                                    | ~                                                           |  |  |  |  |

4. Полученный на эл. почту защитный код вводим в поле на экране. Далее жмем кнопку «Следующий»

| 9:57 🖬 😒 🔍 ···                            | जिस्ताना 💼 | 9:59 🖬 🗐 🤇                   | <b>z</b>                          |                            | 🗟 .il .il 🛢 |
|-------------------------------------------|------------|------------------------------|-----------------------------------|----------------------------|-------------|
| < Зарегистрировать                        |            | <                            | Зарегист                          | грировать                  |             |
|                                           |            | <b>Введите</b><br>Отправлено | <b>Э Защитнь</b><br>на bir***@gma | ы <b>й код</b><br>iil.com. |             |
| Введите защитный код                      |            | 8029                         |                                   |                            | $\propto$   |
| Отправлено на bir***@gmail.com.           |            | Получить сн                  | юва                               |                            |             |
| <b>Защитный код</b><br>Получить снова(50) |            |                              | Следу                             | ующий                      |             |
| Следующий                                 |            |                              |                                   |                            |             |
|                                           |            | 1                            | 2                                 | З                          | ×           |
|                                           |            | 4                            | 5                                 | 6                          | ок          |
|                                           |            | 7                            | 8                                 | 9                          |             |
|                                           |            |                              | Ο                                 |                            | ,           |
|                                           | <          |                              | C                                 | 0                          | $\sim$      |

 Внизу экрана выбираем меню «Больше»

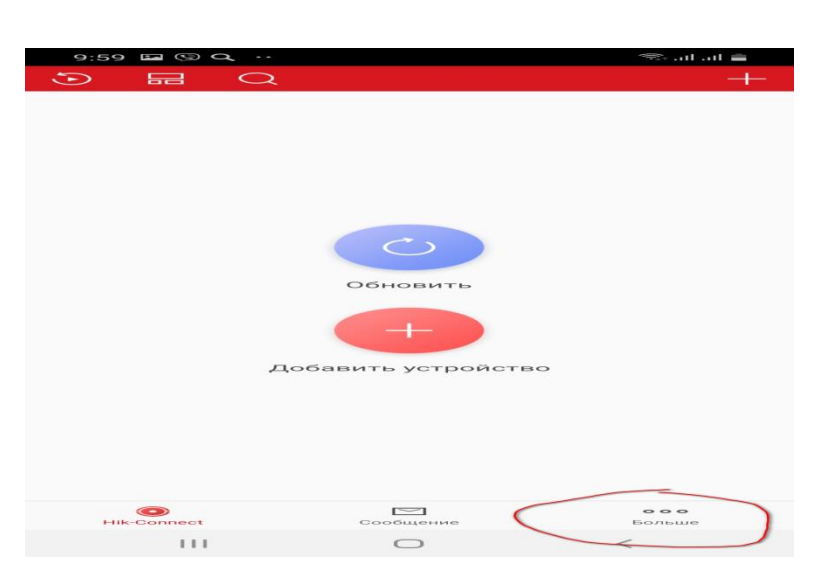

 Далее в открывшемся окне жмем кнопку управление аккаунтом

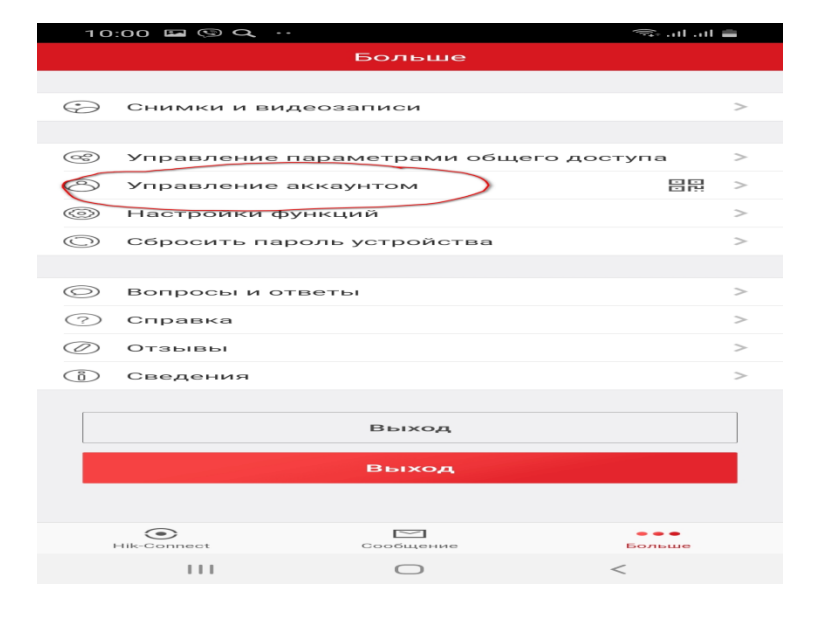

| 15:48 🖿 Q 🔈 ···                                         |                                        | 🧟 III. III. 🕫             |
|---------------------------------------------------------|----------------------------------------|---------------------------|
| < Управ.                                                | ление аккаунто                         | м                         |
| Имя<br>пользователя                                     |                                        | aiokzr                    |
| Адрес эл.<br>почты                                      | birysa75                               | @gmail.com                |
| Номер моб. тел.                                         |                                        |                           |
| Изменить адрес эле<br>мобильного телефо<br>веб-клиента. | ектронной почты и<br>на для входа можн | или номер<br>но с помощью |
| Страна/регион                                           |                                        | Belarus                   |
| Мой QR-код                                              |                                        |                           |
| Изменить пароль                                         |                                        | >                         |
| Аутентификация по о                                     | тпечатку пальца                        | OFF                       |
| Аутентификация по от<br>безопасность учетной            | гпечатку пальца пов<br>I записи.       | зышает                    |
| Окончательно удали                                      | ить учетную запис                      | ь                         |
|                                                         |                                        |                           |
| III                                                     | 0                                      | <                         |

Далее с зарегистрированного эл. адреса отправляем сообщение «ОК» на почту <u>intercom centr@mail.ru</u> для дальнейшей настройки доступа к просмотру видеокамер.

После получения сообщения о совместном доступе далее по инструкции: нажимаем посмотреть сейчас

7. В следующем окне проверяем адрес электронной почты

| 16:0 | )2 Q 🖬           | <u>æ</u>                                                 | 🗟 II. II.     |
|------|------------------|----------------------------------------------------------|---------------|
|      |                  |                                                          |               |
| Ĺ    | У вас е<br>новым | сть совместный доступ к 1<br>видео.<br>Посмотреть сейчас | Позже         |
|      |                  |                                                          |               |
| н    | ()<br>ik-Connect | Сообщение                                                | ооо<br>Больше |
|      | 111              | 0                                                        | <             |

8. В новом окне жмем кнопку «принять»

Нажимаем внизу экрана «>»

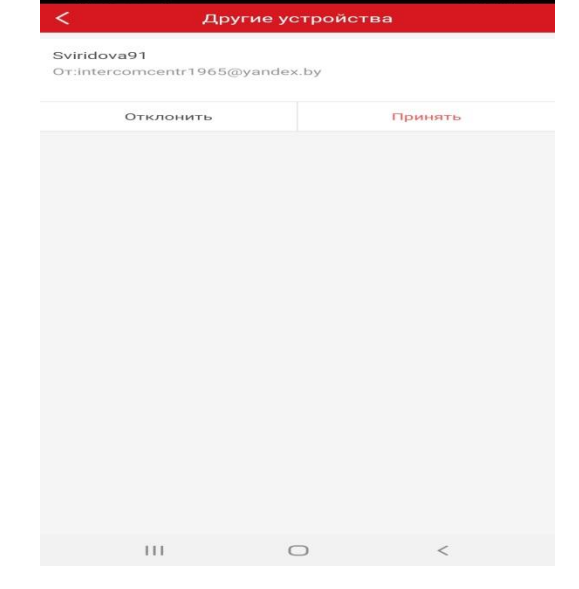

16:03 🖬 🔍 🛎

| 16:03 🖬 🔍 🛎 | 5 ····                 | 🖘 all all 💼 |
|-------------|------------------------|-------------|
| <           | Другие устройства      |             |
|             |                        |             |
|             |                        |             |
|             |                        |             |
|             |                        |             |
|             |                        |             |
|             |                        |             |
|             |                        |             |
|             |                        |             |
|             |                        |             |
|             |                        |             |
| Нет сов     | местно используемых ус | тройств.    |
|             |                        |             |
|             |                        |             |
|             |                        |             |
|             |                        |             |
|             |                        |             |
|             |                        |             |
|             |                        |             |
|             |                        |             |
|             |                        |             |
|             | 0                      | <           |
|             |                        |             |

9 появиться новое окно с наименованием объекта, кликаем по кнопке с адресом объекта внизу окна появиться изображение с видеокамер. Просмотр с камер двойным кликом.

|        |                          |                          |                      | 16:10      | ⊑ Q ≝ ···     |                   |                      |
|--------|--------------------------|--------------------------|----------------------|------------|---------------|-------------------|----------------------|
| 16:1   | 0 ⊠ Q ≝ …                |                          | 🤝 all all 💼          | •          | E Q           |                   |                      |
| •      |                          |                          | +                    | <br>•      | Последний пре | осмотр в реальном | времени              |
| •      | Последний г              | просмотр в реальном врем | иени >               | <br>Moever | DOMOTRO       |                   |                      |
| Moe yc | тройство                 |                          |                      |            | Sviridova91   |                   |                      |
|        | Sviridova91<br>Or:ebbftx |                          | ~                    |            | OT:ebbftx     |                   |                      |
|        |                          |                          |                      |            |               |                   |                      |
|        |                          |                          |                      |            |               |                   |                      |
|        |                          |                          |                      |            |               |                   |                      |
|        |                          |                          |                      |            |               |                   |                      |
|        |                          |                          |                      |            |               |                   |                      |
|        |                          |                          |                      |            |               |                   |                      |
|        |                          |                          |                      |            |               |                   |                      |
|        |                          |                          |                      |            |               | 72% 5             | 0<br>0%<br>98%       |
|        |                          |                          |                      |            |               | 0<br>55%          | 3% 73%               |
| Hik    | C-Connect                | Сообщение                | <b>ооо</b><br>Больше | Hik-C      | Onnect        | Сообщение         | <b>ооо</b><br>Больше |
|        | 111                      | 0 <                      |                      |            | 111           | 0                 | <                    |